## Kurze Anleitung ASTA-Infocenter

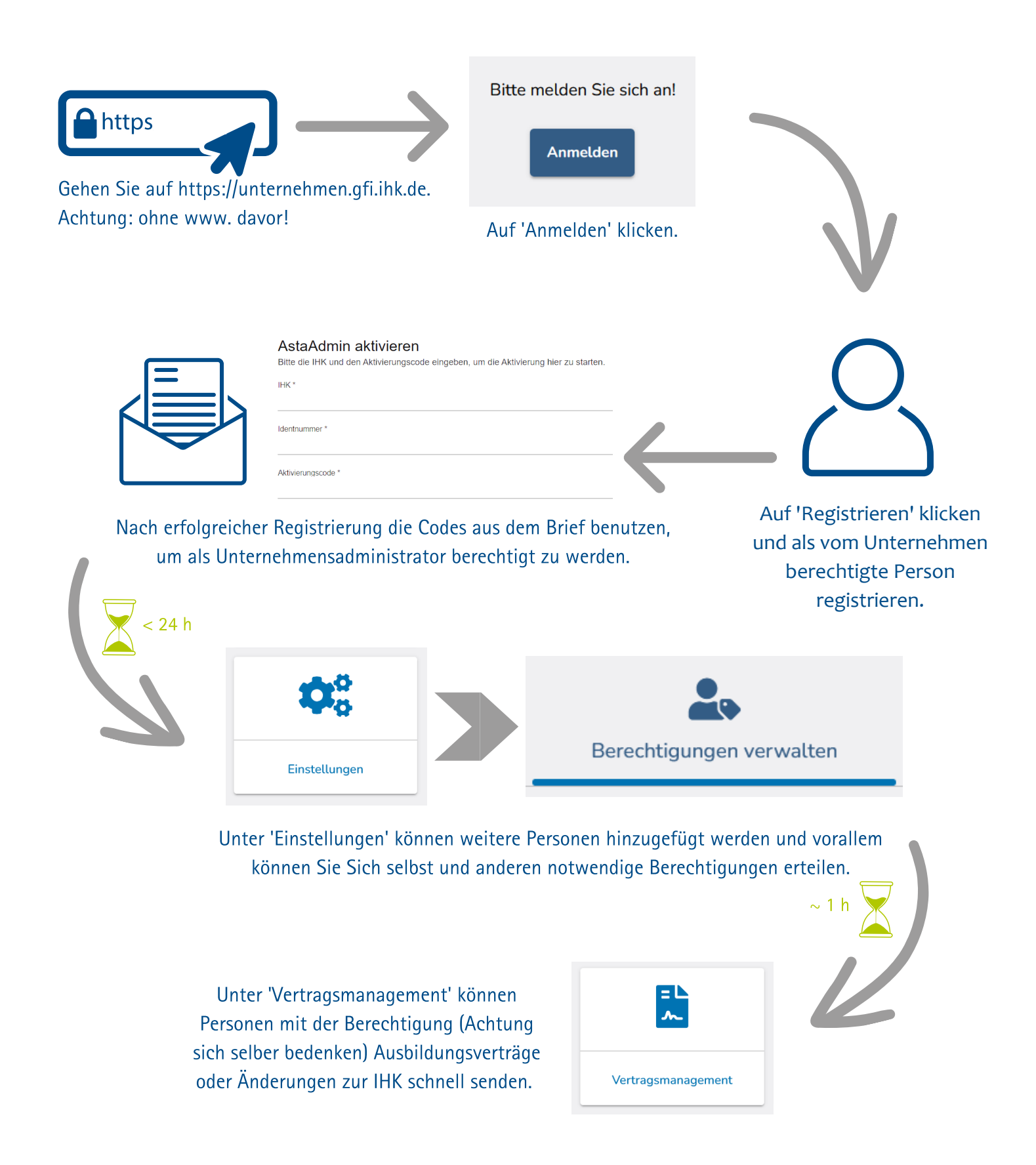

P.S.: Sollte das System nach Warten sich nicht geändert haben, loggen Sie sich aus und wieder ein.